Manually Clear Cache Chrome
>>CLICK HERE<<<</p>

## >>>CLICK HERE<<<